#### <u>Using the Financial Departments Tree Structure</u>

The Financial Departments Tree document is available on the OneSource Resources page. The document provides a useful, visual representation of the department tree for units. The document is updated monthly, and the file at the existing link is replaced with the updated file on the OneSource Resources page accordingly.

This Financial Departments Tree Quick Reference Guide provides a quick look at how to use the Financial Departments Tree document fully and how to explore the information presented in the database.

The following is the navigational directions to the Financial Departments Tree document:

| 1. Go to the OneSource <i>Chart of</i><br><i>Accounts Resources</i> page. | 2. Scroll down to the <i>Documentation/Reference Information</i> section.                                                                                                    |  |
|---------------------------------------------------------------------------|----------------------------------------------------------------------------------------------------|--|
| UNIVERSITY OF GEORGIA                                                     | Documentation/Reference Information:                                                                                                    |  |
| <b>OneSource</b>                                                          | 3. Click the Financial Departments Tree Structure <i>Excel</i> link to download the document.                                                                                      |  |
| RESOURCES                                                                 | <ul> <li>Pay Group Account Mapping 2</li> <li>New Financial Department Checklist 2</li> </ul>                                                                                      |  |
| Chart of Accounts Resources                                               | <ul> <li>Carry Forward Funds </li> <li>Budgeting Revenues and Expenditures - Guidelines by Fund - Excel </li> <li>Financial Departments Tree Structure Excel and Guide </li> </ul> |  |

#### What Information Is Presented?

The following information is presented in the Financial Departments Tree document:

| Term              | Definition                                                                                                    |  |
|-------------------|----------------------------------------------------------------------------------------------------|--|
| Department Number | All departments are listed with their corresponding financial department numbers.                                                                                                    |  |
| Description       | All levels of the financial departments come accompanied with descriptions.                                                                                                    |  |
| Status            | <ul> <li>[A] Active</li> <li>[I] Inactive</li> </ul>                                                                                                    |  |
| BudOnly           | <ul> <li>If the department is <i>Transactional with Control</i> (CT) or <i>Transactional</i> (T) and is marked Budget Only, only Budget Transactions can be made to the department.</li> <li>Example:         <ul> <li>15400BUD Press Budget Holding-A-BudOnly (CT)</li> </ul> </li> </ul>                                                   |  |
| Control Type      | <ul> <li>[UL] Upper Level: Reporting-Only Department</li> <li>[C] Control: Control Department where budget checking occurs</li> <li>[T] Transactional: Transaction Department where transactions occur</li> <li>[CT] Transactional with Control: Control Transaction Department where both budget checking and transactions occur</li> </ul> |  |
|                   | both budget checking and transactions occur                                                                                                    |  |

Page **1** of 10 ver1.10.2020

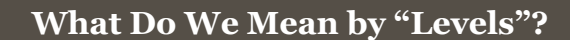

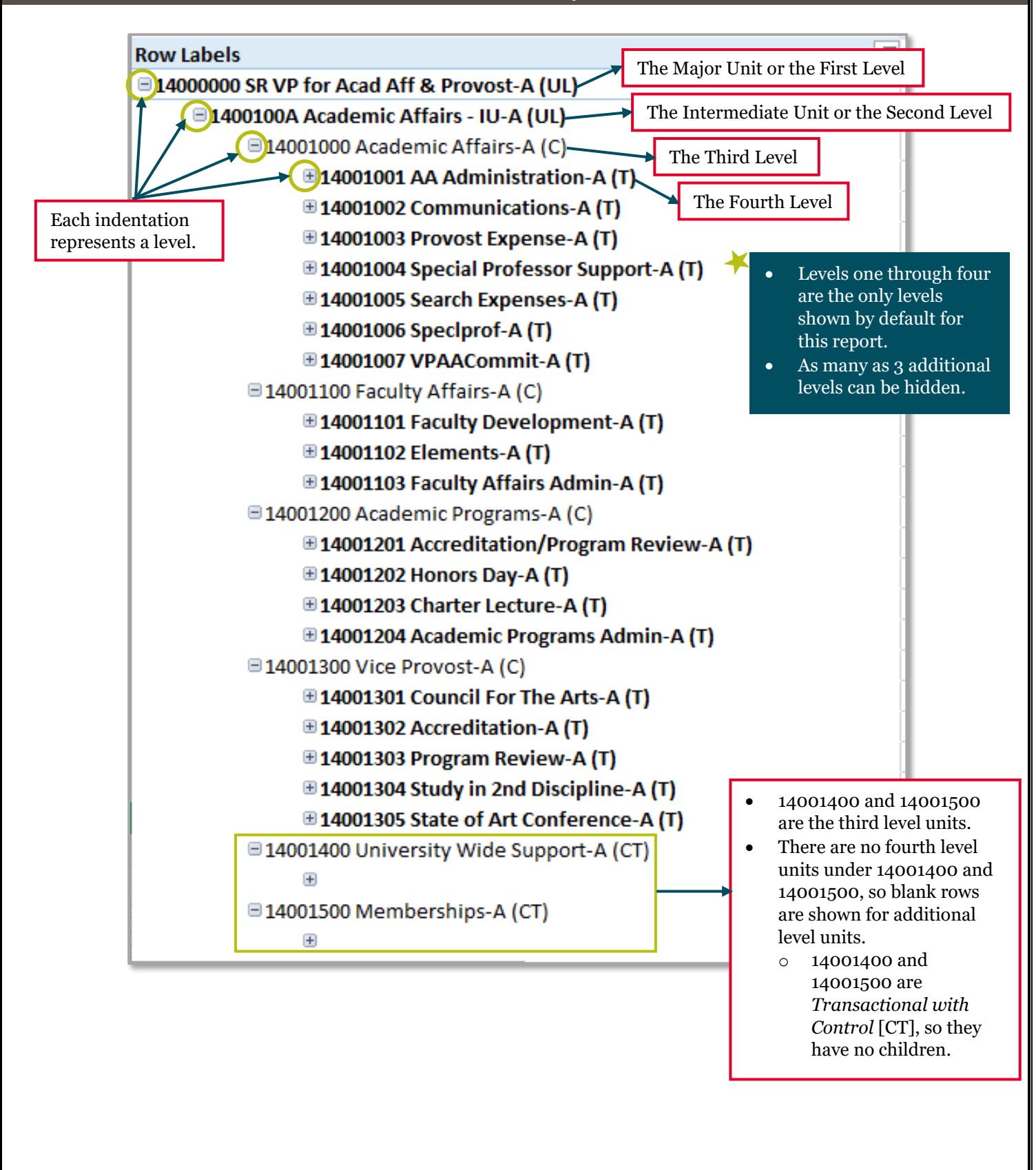

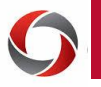

#### Selecting Your Major and Intermediate Unit

There are two ways to select your Major (First Level) and Intermediate (Second Level) Units as follows: A. Select Slicers

B. Select Filter

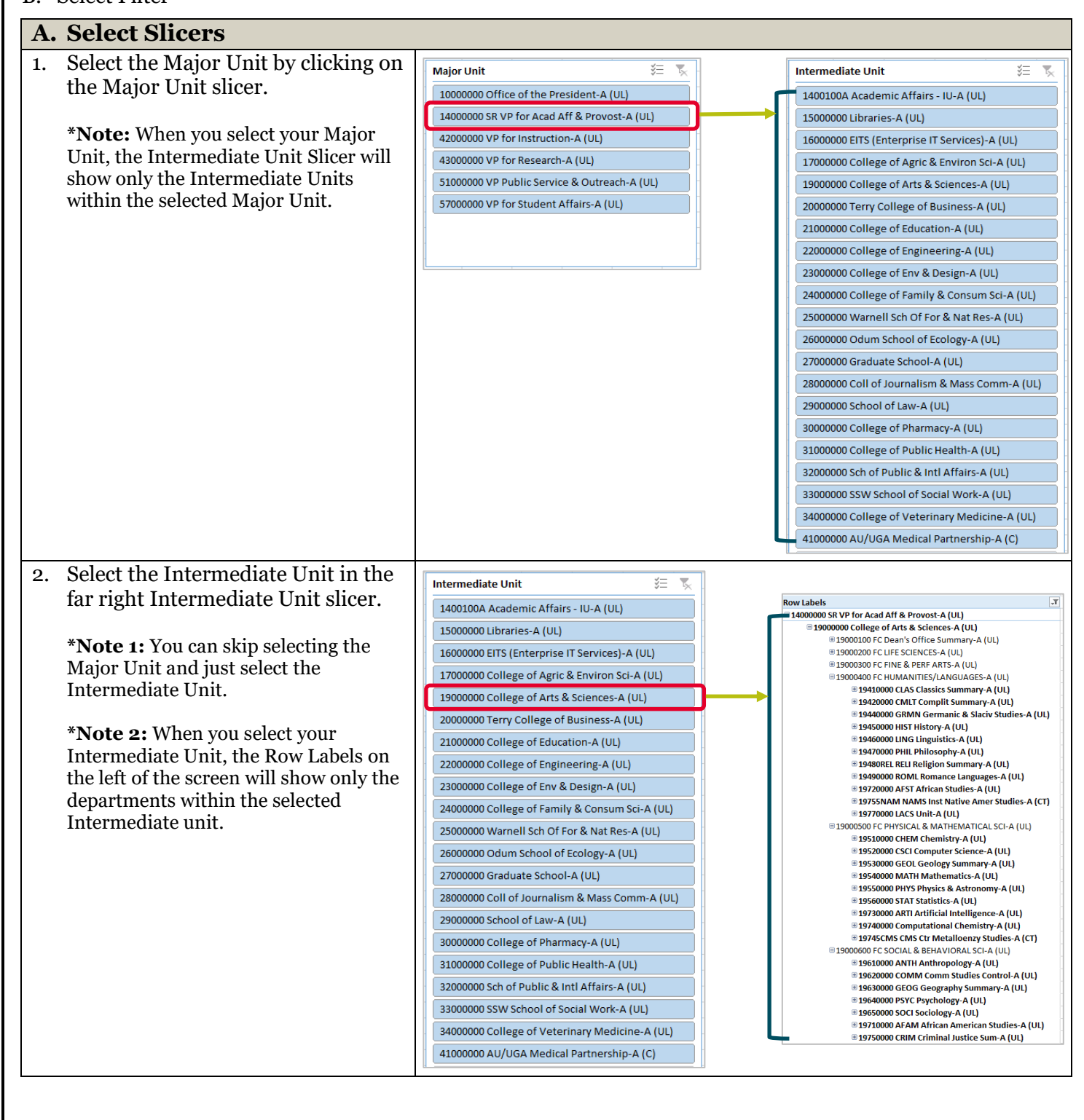

Page **3** of 10 ver1.10.2020

# 6

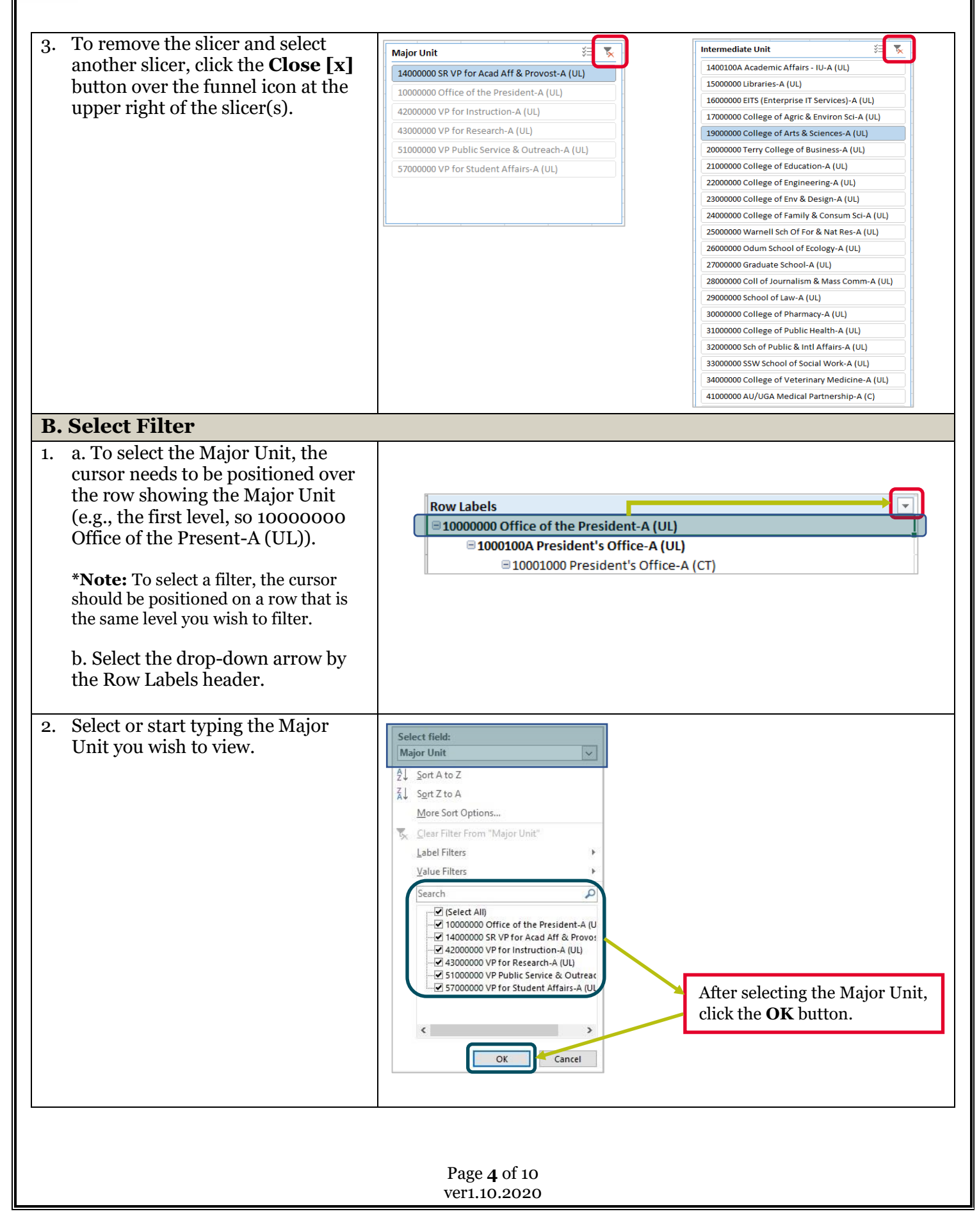

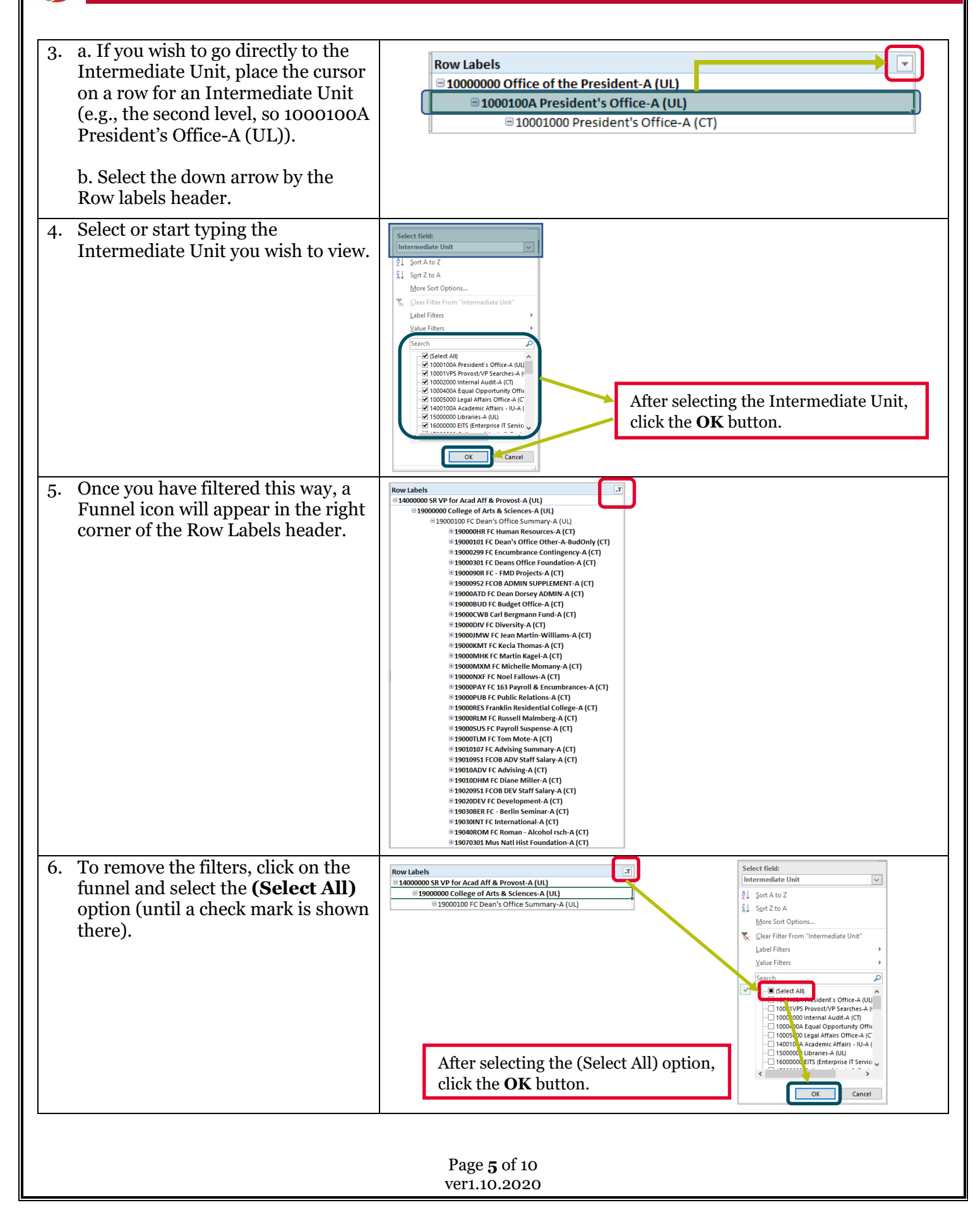

#### How to Drill Down Further

The department spreadsheet is delivered with only the first four levels of the tree shown (Major, Intermediate, and two additional sub-levels). This is because the number of levels vary from 2 to 7 between units and department groups. If you expand the tree to show all of the levels, the tree becomes hard to read, especially for a majority of the units that only have 3 to 5 levels.

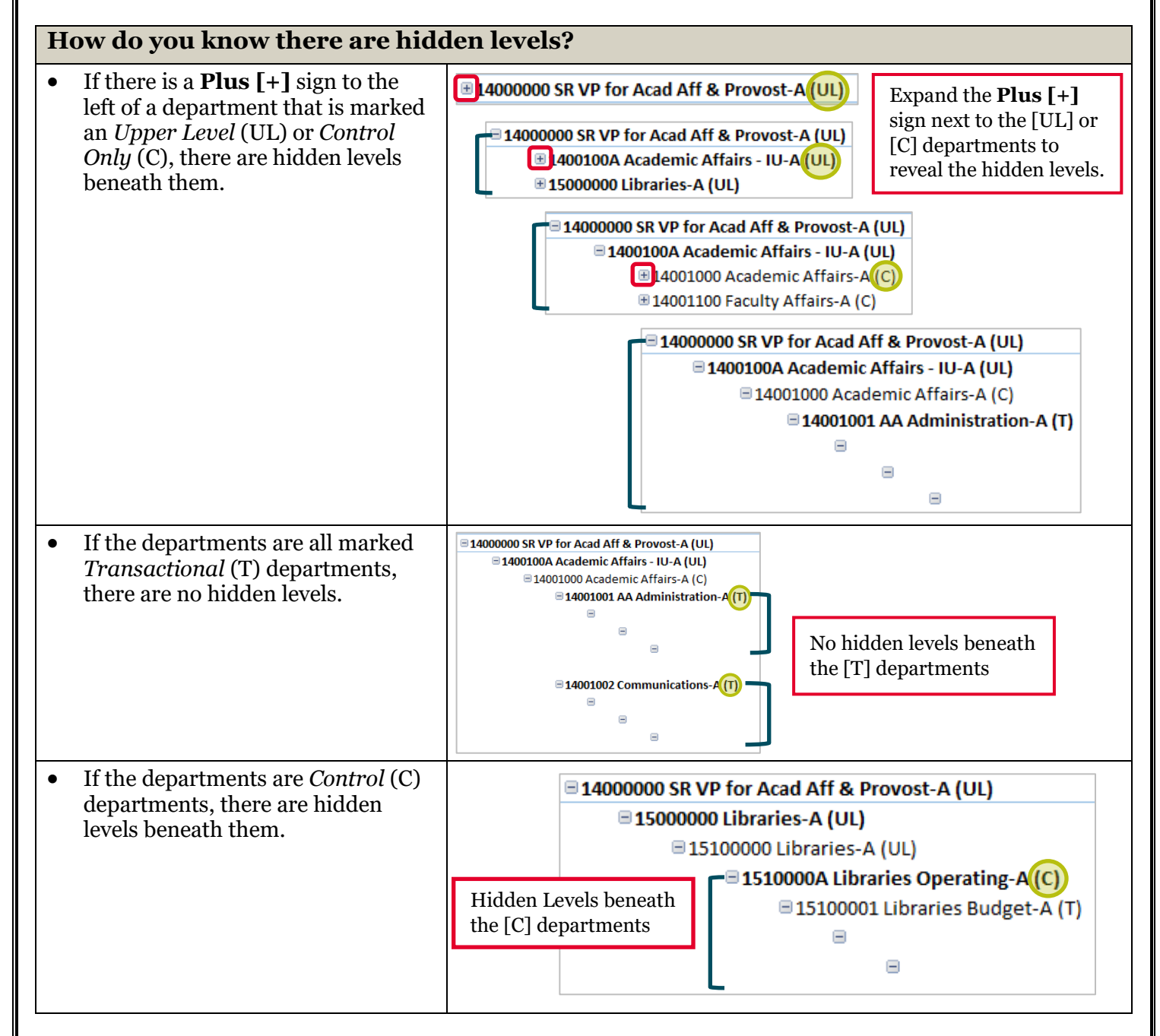

| Page 6 of 10 |  |
|--------------|--|
| ver1.10.2020 |  |
|              |  |

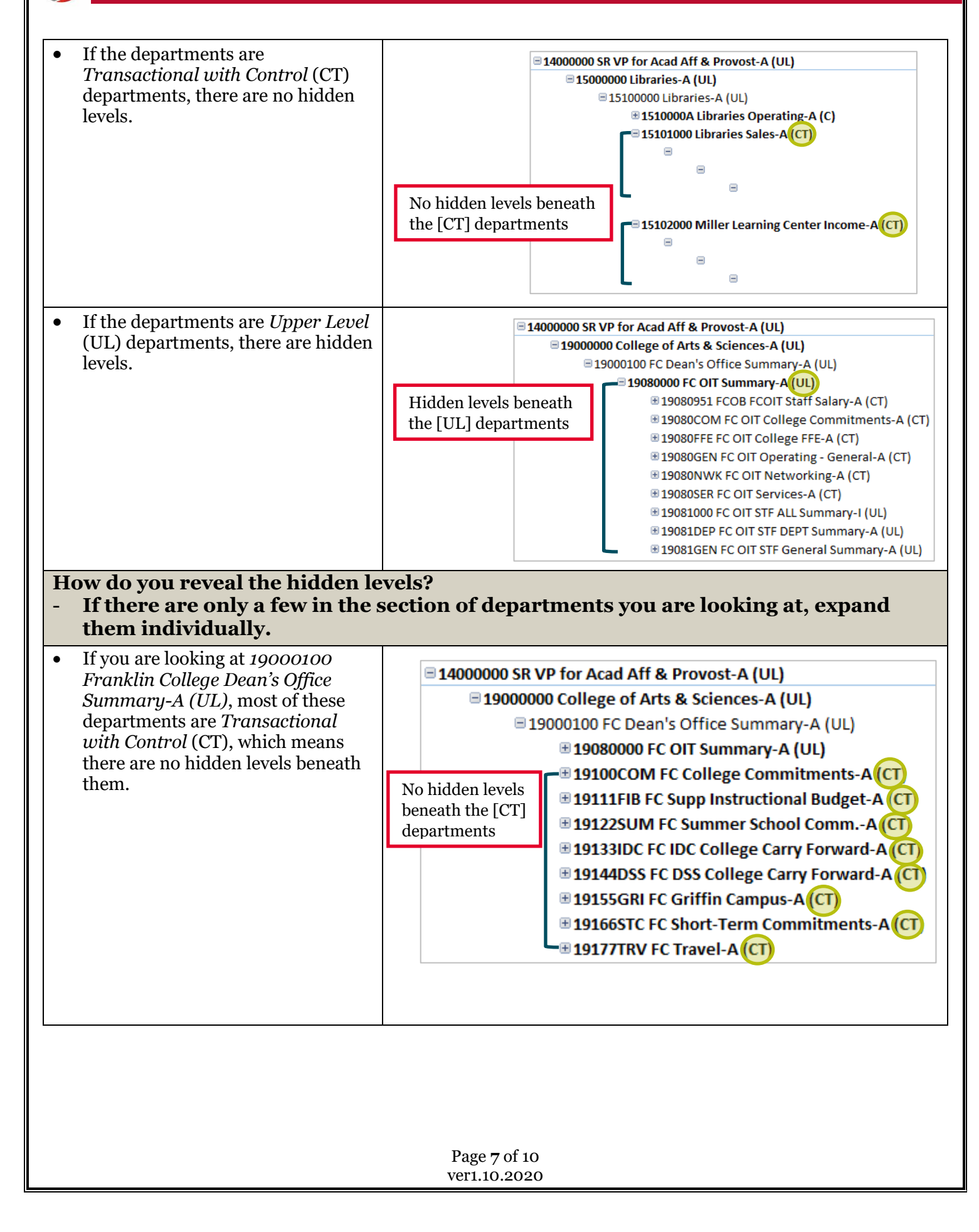

## 0

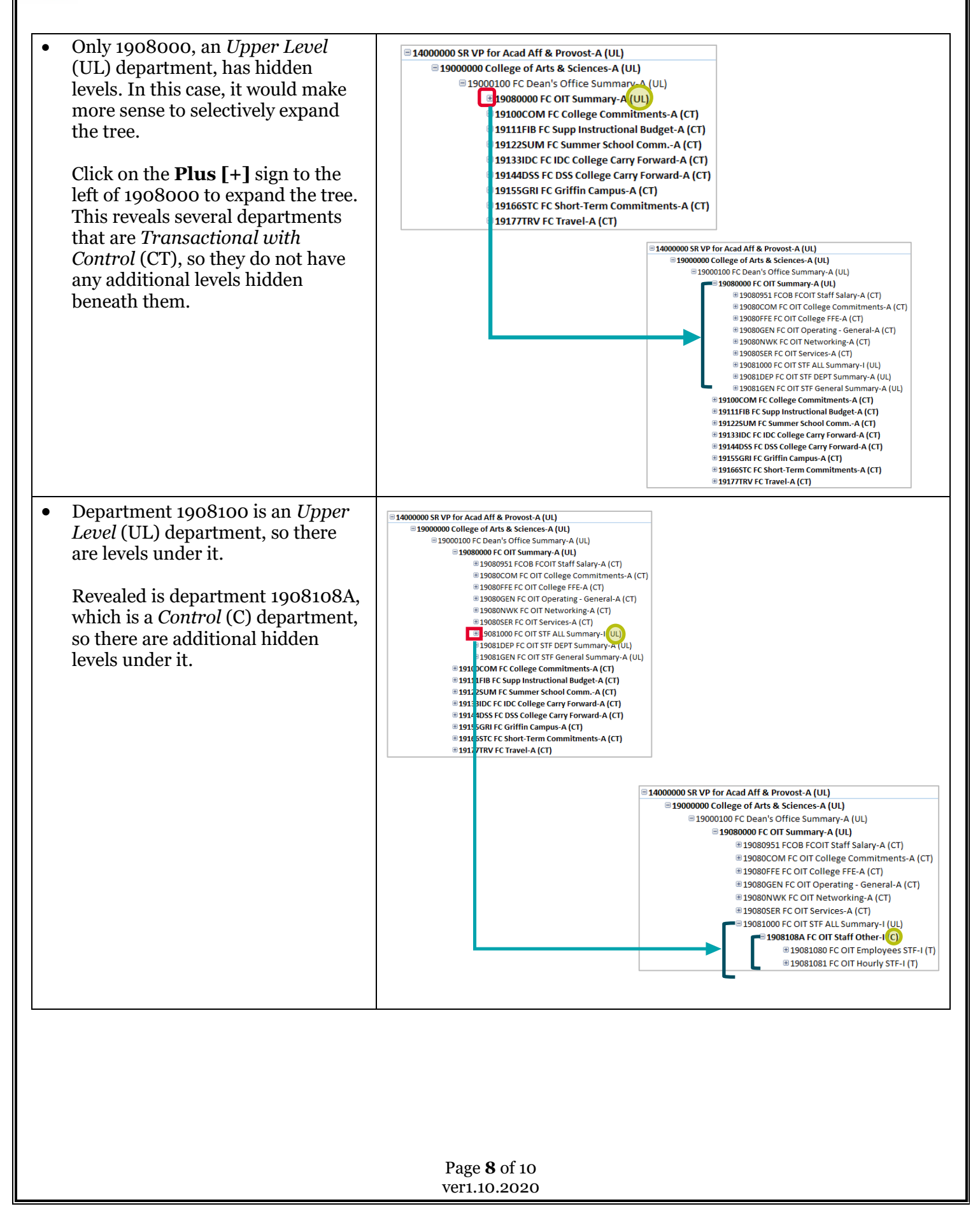

## 0

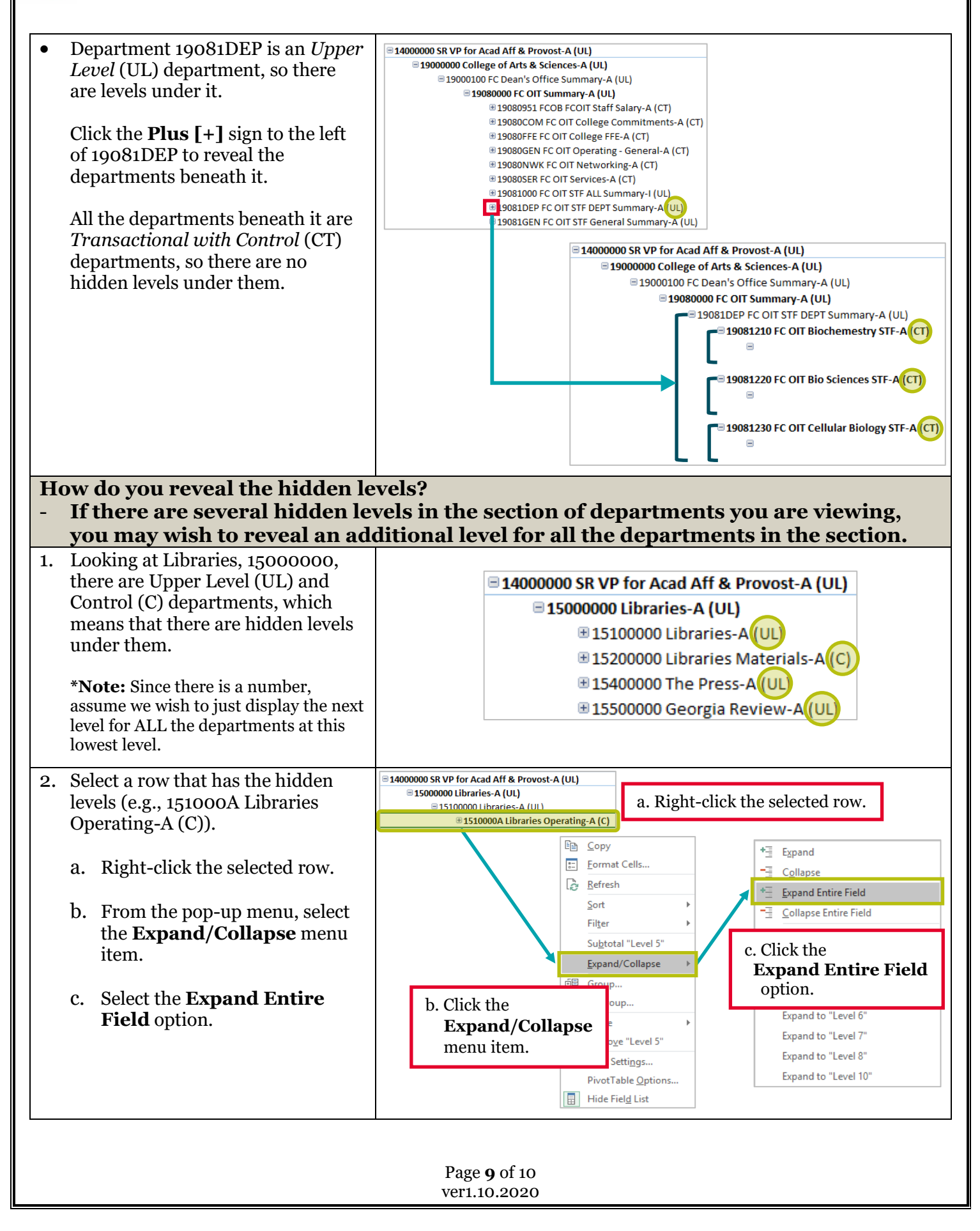

### Financial Departments Tree Quick Reference Guide

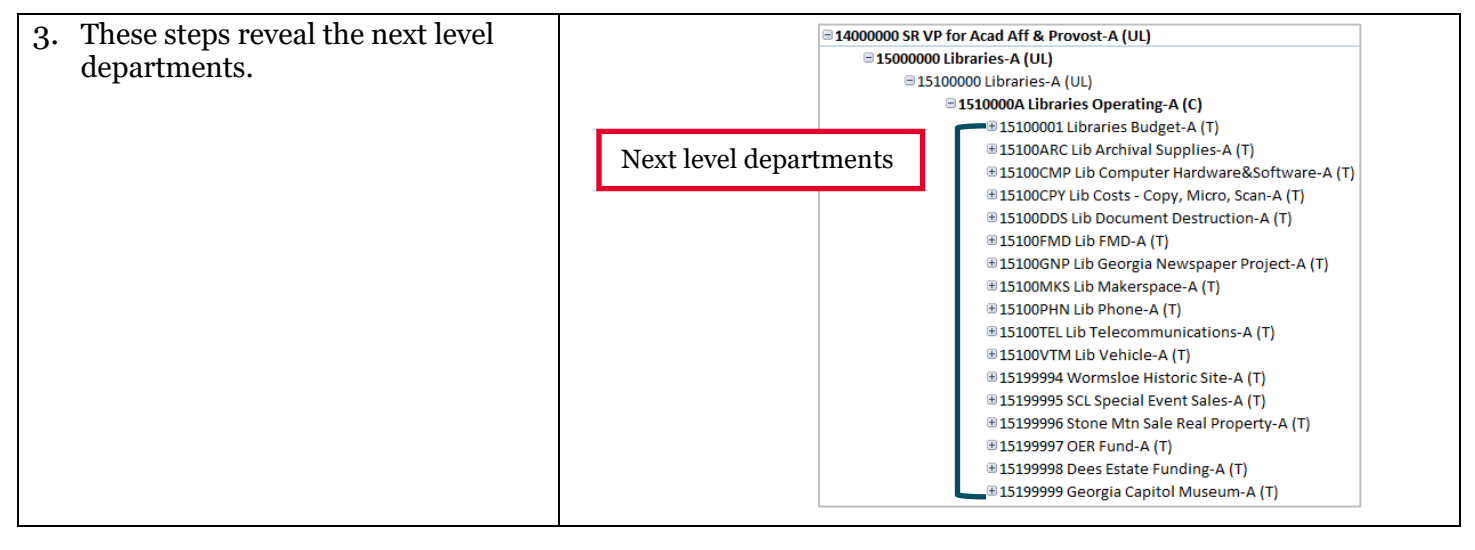

#### **Additional Information**

- Resources and any additional details will be available in the **OneSource Training Library** (<u>training.onesource.uga.edu</u>).
- If you have questions, please contact the OneSource Service Desk at <u>onesource@uga.edu</u> or 706-542-0202 (option 2).

| Page <b>10</b> of 10<br>ver1.10.2020 |  |
|--------------------------------------|--|
|                                      |  |